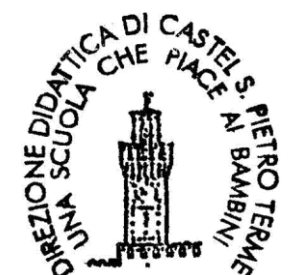

### DIREZIONE DIDATTICA STATALE CASTEL SAN PIETRO TERME

#### **PROCEDURA PRIMO ACCESSO**

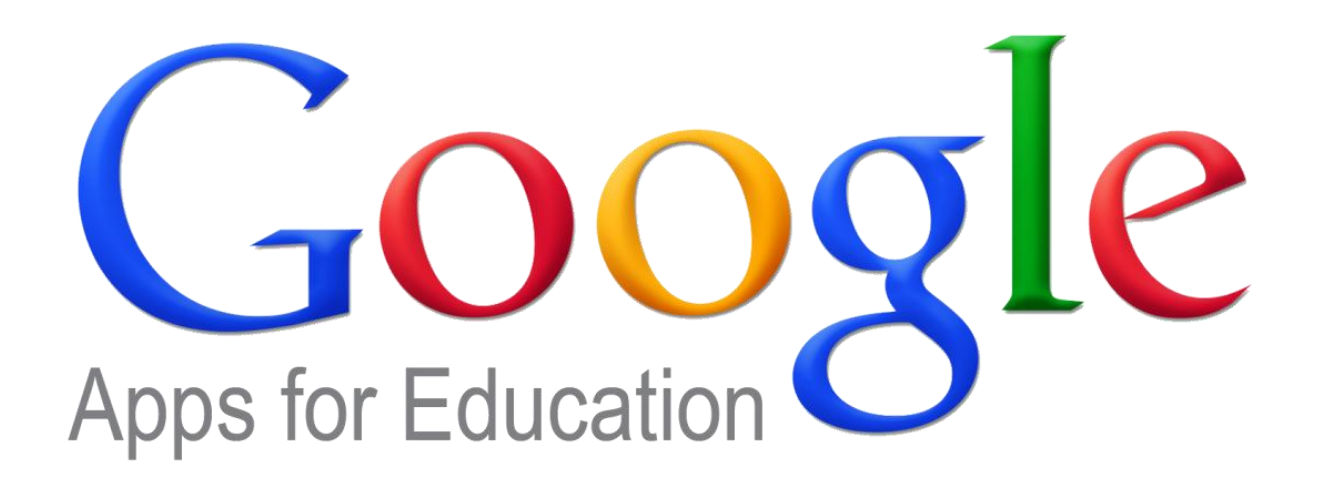

## Accedere alla homepage di Google

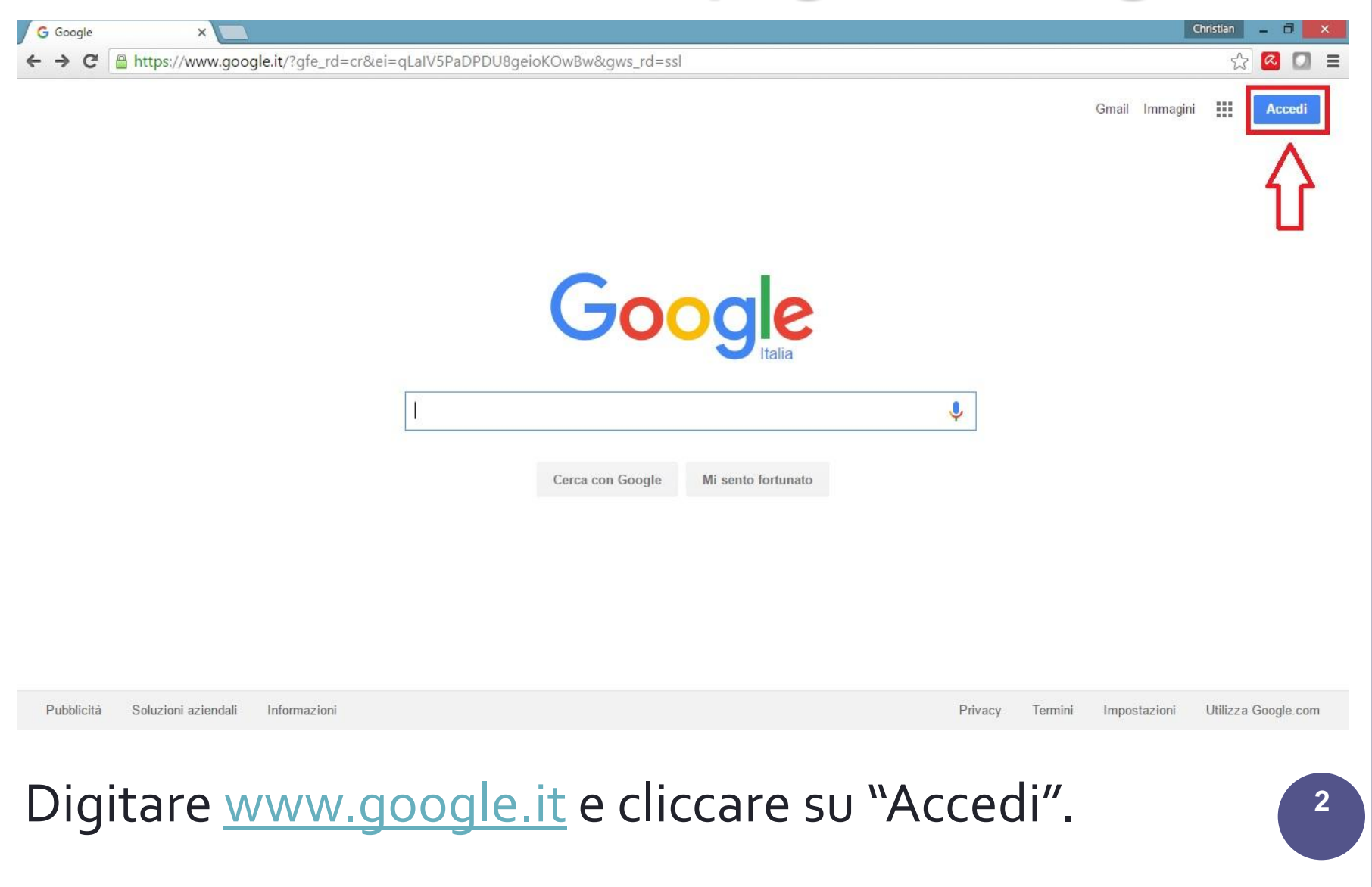

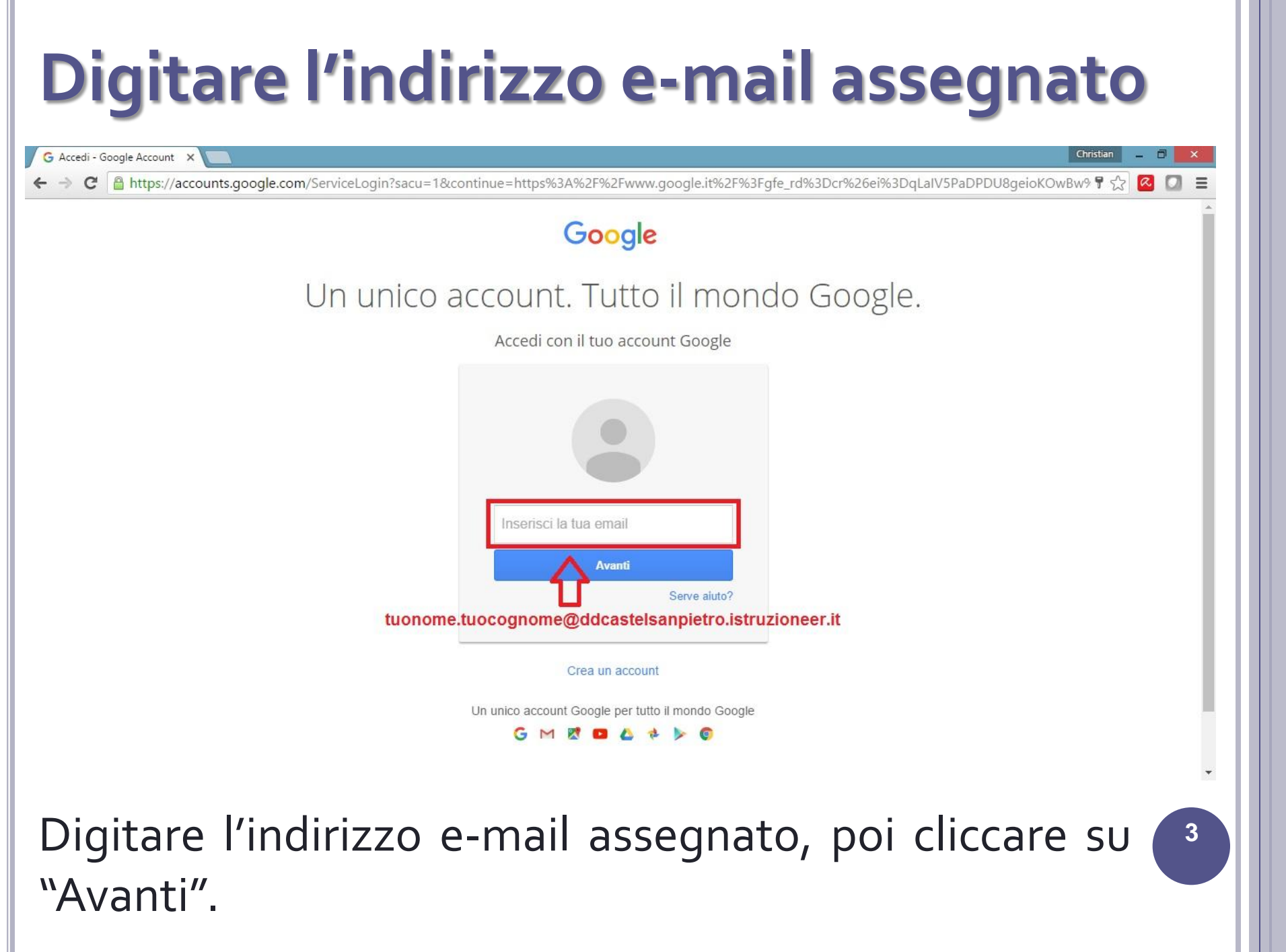

# Digitare la password temporanea

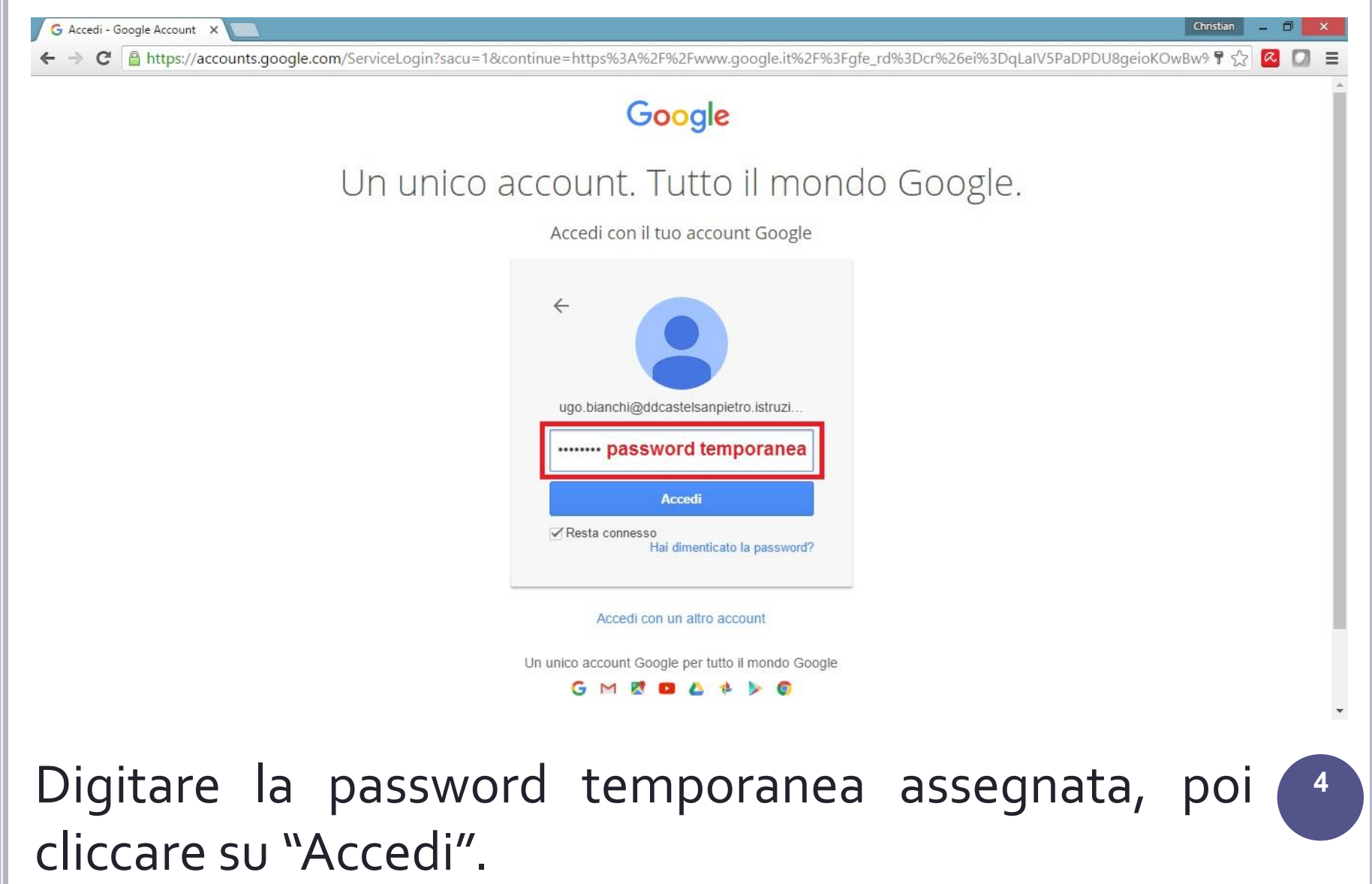

### Accettazione

G Google Accounts

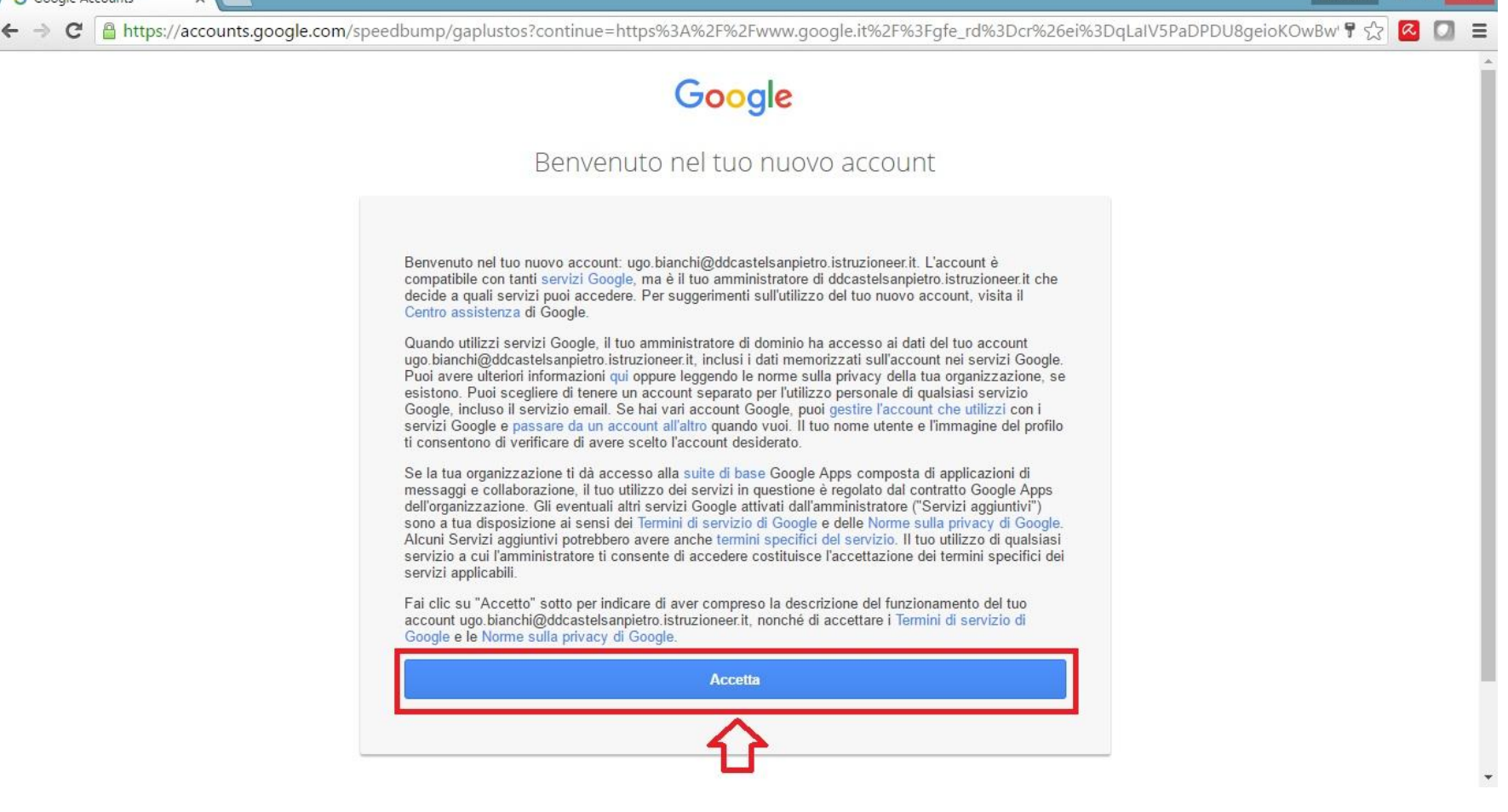

Christian

5

Accettare i "Termini di servizio di Google" e le "Norme sulla privacy di Google".

## **Modifica** password

| G Cambia password X Christian - Christian - X<br>Christian - X<br>Chri |
|----------------------------------------------------------------------------------------------------|
| Google                                                                                                    |
| Cambia la password di<br>ugo.bianchi@ddcastelsanpietro.istruzioneer.it                                                                                                    |
| Leggi ulteriori informazioni sulla scelta di una password<br>sicura                                                                                                    |
| Crea password<br>Conferma password<br>Conferma password<br>Cambia password<br>Cambia password<br>Cambia password                                                                                                    |
| Impostare la password definitiva, digitandola due 🧉 volte.                                                                                                    |

## Login/Logout

| G Google X                                                                                                |                                                                               | Christian 🗕 🗇 🗙                                                                              |  |
|----------------------------------------------------------------------------------------------------|-------------------------------------------------------------------------------|----------------------------------------------------------------------------------------------|--|
| ← → C A ttps://www.google.it/?gfe_rd=cr&e                                                                 | ei=qLaIV5PaDPDU8geioKOwBw&gws_rd=ssl                                          | ₽☆ 🙆 🗊 ≡                                                                                     |  |
|                                                                                                    | per accedere alla posta e                                                     | lettronica ⇒ Posta Immagini 🇰 🗴 🕕                                                            |  |
|                                                                                                    |                                                                               | Questo account è gestito da ddcastelsanpietro.istruzioneer.it.<br>Ulteriori informazioni     |  |
|                                                                                                    | Goode                                                                         | Ugo Bianchi<br>ugo.bianchi@ddcastelsanpietro.istruzioneer.it<br>Privacy<br>Account personale |  |
|                                                                                                    | <b>U</b> UUUUUUUUUUUUUUUUUUUUUUUUUUUUUUUUUUU                                  | Aggiungi account Esci                                                                        |  |
|                                                                                                    |                                                                               | • <b>û</b>                                                                                   |  |
|                                                                                                    | Cerca con Google Mi sento fortunato                                           | per effettuare il logout                                                                     |  |
| Dubblisità Cabriasi aziondali Informazioni<br>https://accounts.google.com/Sign(DutOptions?h)-informazioni | //www.monole.it/%3Enfe_rd%3Der%26ai%3Dol_alV5BaDDDI180ainKOw8w%26ewe_rd%3Der4 | Privacy Termini Impostazioni Utilizza Google.com                                             |  |
| https://accounts.google.com/SignOutOptions/hl=it&continue=https/                                          | //www.google.tt/%sFgte_rd%sDcr%2bel%sDqLalV3PaDPDD8geloKOwBw%2bgws_rd%sDssl   |                                                                                              |  |
| Effettuato il Login, il proprio nome sarà in evidenza.                                                    |                                                                               |                                                                                              |  |
|                                                                                                    |                                                                               |                                                                                              |  |

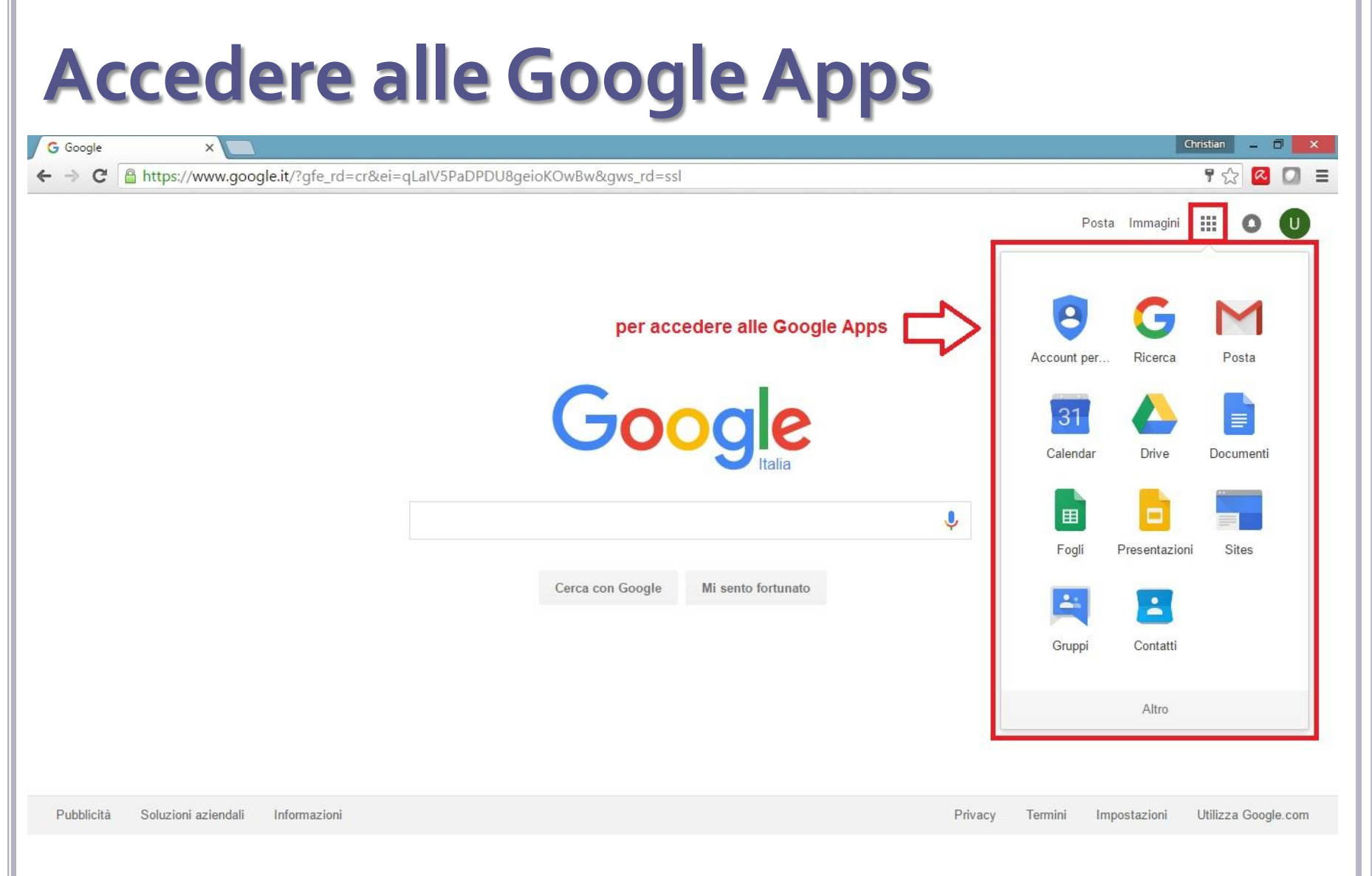

Le varie Apps di Google sono accessibili dal pulsante dedicato, cliccando sull'icona con i nove quadratini.

8